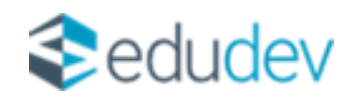

# Alapfokú művészetoktatás -Adatszolgáltatás

## SEGÉDLET

Verziószám: 1.0

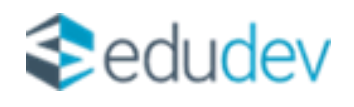

### **Tartalom**

| BEVEZETŐ                                             | 3 |
|------------------------------------------------------|---|
| ADATSZOLGÁLTATÁS TÁBLA ALAP SZABÁLYRENDSZERE         | 3 |
| ADATSZOLGÁLTATÁS TÁBLA KITÖLTÉSÉNEK SZABÁLYRENDSZERE | 3 |

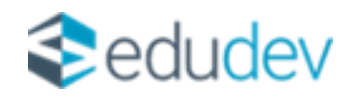

#### Bevezető

A 2023/2024 tanévre vonatkozóan az Alapfokú művészetoktatásra vonatkozó adatok szolgáltatása is szükséges a SZIR-STAT tekintetében.

A felületen megtalálható ellenőrző táblázat az adatszolgáltatás során átadandó adatok ellenőrzésére szolgál, amennyiben a statisztikai adatszolgáltatásra vonatkozóan nem megfelelő adat szerepel a táblázatban a KRÉTA rendszerben szükséges az adatokat javítani, az Excel csak tájékoztató jellegű, annak módosítása semmilyen befolyással nincs az adatszolgáltatásra. Az adatok KRÉTA rendszerben történő javítását követően, az ellenőrző táblázatban már a módosításoknak megfelelően kerülnek megjelenítésre az adatok.

Az alábbiakban az adatszolgáltatásra vonatkozó általános szabályrendszer, illetve az automatikusan kitöltött értékek kalkulációinak szabályrendszere kerül kifejtésre.

## Adatszolgáltatás tábla alap szabályrendszere

- Az ellenőrző táblázatban az 'Alapfokú művészetoktatás' ellátott feladatra vonatkozóan kerülnek az adatok megjelenítésre.
- > 2023/2024-es tanévre vonatkozó nyitó adatokat tartalmaz.
- Kizárólag aktív osztályba sorolással rendelkező növendékek kerülnek megjelenítésre
- Mivel egy növendék több osztályba is járhat, ezért egy növendék több sorban is megjelenhet.

## Adatszolgáltatás tábla kitöltésének szabályrendszere

- A oszlop Tanuló (Oktatási azonosító): A növendék neve és az adott növendék adatlapján megtalálható 'Oktatási azonosító' mező értéke.
- B oszlop Intézmény OM azonosító: Nyilvántartás menüpont alatt az Intézményi adatoknál megjelenített 'OM azonosító'.
- C oszlop Intézmény név: Nyilvántartás menüpont alatt az Intézményi adatoknál megjelenített 'Intézmény hivatalos neve'.
- D oszlop Intézmény székhely település név: Nyilvántartás menüpont alatt az Intézményi adatoknál megjelenített 'Helységnév'.
- E oszlop Intézmény székhely település irányítószám: Nyilvántartás menüpont alatt az Intézményi adatoknál megjelenített 'Irányítószám'.
- F oszlop Intézmény székhely cím: Nyilvántartás menüpont alatt az Intézményi adatoknál megjelenített 'Közterület név' + 'Közterület jellege' + 'Házszám' értéke.
- G oszlop Intézmény székhely e-mail: Nyilvántartás menüpont alatt az Intézményi adatoknál megjelenített 'Email cím'. Amennyiben a mezőhöz nincs megadva érték a felületen, a cellában '-' kerül megjelenítésre.
- H oszlop Feladatellátási hely azonosító/Működési hely hosszú azonosító: Nyilvántartás menüpont alatt az Intézményi adatoknál megtalálható Intézmény OM azonosítója /Növendék osztályához beállított feladatellátási helyhez rendelt KIR Feladatellátási hely sorszáma
- I oszlop Feladatellátási hely név: A növendék adott osztályának adatlapján beállított feladatellátási helyhez tartozó működési hely neve. Nyilvántartás menüpont alatt az

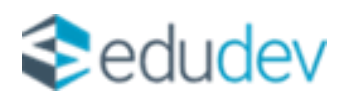

Intézményi adatoknál megtalálható, az adott működési helyhez rögzített 'Működési hely neve' mező értéke.

- J oszlop Feladatellátási hely település név: A növendék adott osztályának adatlapján beállított feladatellátási helyhez tartozó működési hely helységnév. Nyilvántartás menüpont alatt az Intézményi adatoknál megtalálható, az adott működési helyhez rögzített 'Helység név' mező értéke.
- K oszlop Feladatellátási hely település irányítószám: A növendék adott osztályának adatlapján beállított feladatellátási helyhez tartozó működési hely irányítószám. Nyilvántartás menüpont alatt az Intézményi adatoknál megtalálható, az adott működési helyhez rögzített 'Irányítószám' mező értéke.
- L oszlop Feladatellátási hely cím: A növendék adott osztályának adatlapján beállított feladatellátási helyhez tartozó működési hely címe. Nyilvántartás menüpont alatt az Intézményi adatoknál megtalálható, az adott működési helyhez rögzített 'Közterület név' + 'Közterület jellege' + 'Házszám' mezők értéke.
- M oszlop Feladatellátási hely e-mail: A növendék adott osztályának adatlapján beállított feladatellátási helyhez tartozó működési hely email címe. Nyilvántartás menüpont alatt az Intézményi adatoknál megtalálható, az adott működési helyhez rögzített 'E-mail cím' mező értéke. Amennyiben a mezőhöz nincs megadva érték a felületen, a cellában '-' kerül megjelenítésre.
- Noszlop Feladatellátási hely típus/ellátott feladat: A növendék adott osztályának adatlapján beállított feladatellátási helyhez tartozó ellátott feladat.
- O oszlop Tanuló Koréve: Életkor meghatározásának szabálya az adatszolgáltatás évében december 31-ig betöltött életévek száma (adatgyűjtés éve - születési év).
- P oszlop Nem: A cellában, az adott növendék adatlapján megtalálható 'Neme' mezőhöz beállított érték kerül megjelenítésre.
- Q oszlop Rendszeres iskolai tanulmánya alapfokú művészetoktatás: Amennyiben az adott növendéknek nincs egyéb feladatellátási helyen besorolása, a cellában 'Igen' érték kerül megjelenítésre, amennyiben van 'Nem' érték jeleni meg.
- R oszlop Évfolyam: Növendék adott osztályának adatlapján beállított 'Évfolyam neve' mező értéke. 'Összevont évfolyam' esetén, a növendék adatlapján, a tanügy fülön beállított 'Összevont osztály évfolyam' mező érték. Amennyiben az osztály adatlapján az évfolyamhoz 'Na' érték került beállításra, vagy összevont évfolyam esetén a növendéknél 'Na' érték szerepel, vagy a növendékhez nem került beállításra az évfolyam, az adott cellában '-' kerül megjelenítésre.
- S oszlop Tanult művészeti ág: A növendék adott osztályának alapadatainál, a 'Művészeti ág' mezőhöz beállított érték.
- Toszlop Műfaj: A növendék adott osztályának alapadatainál, a 'Műfaj' mezőhöz beállított érték. Amennyiben az adott osztálynál, a műfajnál 'Na' érték szerepel, a cellában '-' jelenik meg. Mivel a 'Műfaj' mező kizárólag 'Zeneművészeti művészeti ág' esetén aktiválódik a felületen, amennyiben nincs az osztály adatlapján a 'Műfaj' mezőhöz érték beállítva, a cellában '-' kerül megjelenítésre. Amennyiben a mezőhöz a 'Több műfaj' elem került beállításra, a növendék adatlapján megtalálható 'Műfaj' mező értéke kerül megjelenítésre. Amennyiben a növendék tanügyi adatainál a 'Műfaj' mezőnél 'Na' érték szerepel, a cellában '-' érték jelenik meg.

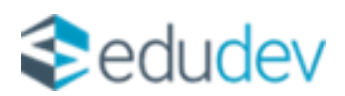

- U oszlop Tanszak: A növendék adott osztályának alapadatainál, a 'Műfaj' mezőhöz beállított érték. Amennyiben az adott osztálynál, a tanszaknál 'Na' érték szerepel, a cellában '-' jelenik meg. Amennyiben a mezőhöz a 'Több tanszak' elem került beállításra, a növendék adatlapján megtalálható 'Tanszak' mező értéke kerül megjelenítésre. Amennyiben a növendék tanügyi adatainál a 'Tanszak' mezőnél 'Na' érték szerepel, a cellában '-' érték jelenik meg.
- V oszlop Sajátos nevelési igény: Testreszabás beállítástól függ, hogy az intézmény kezeli-e ezeket az adatokat. Amennyiben az intézmény nem kezeli, a cellában '-' jelenik meg. Növendék adatlapján, az SNI/BTMN fülön, amennyiben jelölve van a 'Sajátos nevelési igényű' jelölőnégyzet, a cellában 'Igen' érték, amennyiben nincs jelölve, 'Nem' érték jelenik meg.
- W oszlop Sajátos nevelési igény mozgásszervi, érzékszervi, középsúlyos értelmi fogyatékos, illetve autizmus spektrum zavarral küzdő: Testreszabás beállítástól függ, hogy az intézmény kezeli-e ezeket az adatokat. Amennyiben az intézmény nem kezeli, a cellában '-' jelenik meg. Növendék adatlapján, az SNI/BTMN fülön, amennyiben jelölve van a 'Sajátos nevelési igényű' jelölőnégyzet, a ' Fogyatékosság néhány típusa' mezőhöz, amennyiben az alábbiak közül kerül valamelyik beállításra, a cellában 'Igen értéke' kerül megjelenítésre'.
  - Mozgásszervi fogyatékos
  - o Vak
  - o Gyengénlátó
  - o Siket
  - o Nagyothalló
  - Középsúlyosan értelmi fogyatékos
  - o Autizmus spektrum zavarral küzdő
  - Siket és vak
  - Enyhén értelmi fogyatékos és mozgásszervi fogyatékos
  - Enyhén értelmi fogyatékos és vak
  - o Enyhén értelmi fogyatékos és gyengénlátó
  - Enyhén értelmi fogyatékos és siket
  - Enyhén értelmi fogyatékos és nagyothalló
  - o Enyhén értelmi fogyatékos és autizmus spektrum zavarral küzdő
  - Középsúlyosan értelmi fogyatékos és mozgásszervi fogyatékos
  - Középsúlyosan értelmi fogyatékos és vak
  - Középsúlyosan értelmi fogyatékos és siket
  - Középsúlyosan értelmi fogyatékos és autizmus spektrum zavarral küzdő

A többi, a 'Fogyatékosság néhány típusa' mező érték beállítása esetén a cellában 'Nem' érték kerül megjelenítésre, kivéve az 'Na' elem esetén a cellában '-' jelenik meg.

- X oszlop Beilleszkedési, tanulási, magatartási nehézséggel küzdő: Tesreszabás beállítástól függ, hogy az intézmény kezeli-e ezeket az adatokat. Amennyiben az intézmény nem kezeli, a cellában '-' érték jelenik meg. Amennyiben a növendék adatlapján, az SNI/BTMN fülön jelölve van a 'Beilleszkedési, tanulási és magatartási problémával küzdő' jelölőnégyzet, a cellában 'Igen' érték, amennyiben nincs jelölve, 'Nem' érték jelenik meg.
- Y oszlop Hátrányos helyzet: A növendék adatlapján, a 'Szociális' fülön megtalálható 'Hátrányos helyzet' mezőhöz beállított érték kerül megjelenítésre a cellában.

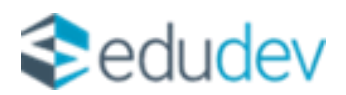

- Z oszlop Rendszeres gyermekvédelmi kedvezményben részesül: Amennyiben a növendék adatlapján, a 'Szociális' fülön jelölésre kerül a 'Rendszeres gyermekvédelmi kedvezményben részesül' jelölőnégyzet mező a cellában 'Igen' érték kerül megjelenítésre. Amennyiben a mező nincs jelölve, a cellában 'Nem' érték kerül megjelenítésre.
- AA oszlop Tandíjas: Növendék adatlapján, a 'Tanügy' fülön amennyiben jelölve van a 'Tandíjat fizető' jelölőnégyzet, a cellában 'Igen' érték kerül megjelenítésre. Amennyiben a mező nincs jelölve, a cellában 'Nem' érték jelenik meg.
- AB oszlop Térítési díjas: Növendék adatlapján, a 'Tanügy' fülön amennyiben jelölve van a 'Térítési díjat fizető' jelölőnégyzet, a cellában 'Igen' érték kerül megjelenítésre. Amennyiben a mező nincs jelölve, a cellában 'Nem' érték jelenik meg.